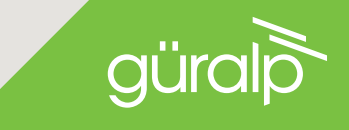

# CERTIMUS

#### MEDIUM MOTION DIGITAL SEISMOMETER

# QUICK START GUIDE

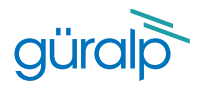

# CERTIMUS

## **Initial Hardware Setup**

Power cable (with bare ends), GPS receiver, GPS cable and Ethernet cable are supplied with the Certimus Accessory Pack.

No power supply is included.

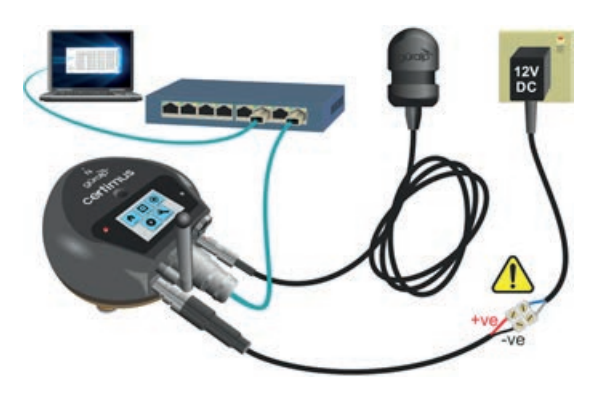

- Connect all hardware using the cables supplied, as shown above.
- Switch on the power supply (12-36V DC). The LED indicator on the Certimus will behave as shown in the table.

| LED Flash                                       | Status                                                  |  |  |  |
|-------------------------------------------------|---------------------------------------------------------|--|--|--|
| WHITE flashing rapidly                          | Booting-up (10-20s)                                     |  |  |  |
| Ouick <b>RED</b> flash<br>followed by 1s pause  | Removable microSD present no fixed microSD card         |  |  |  |
| 2 quick <b>RED</b> flashes followed by 1s pause | Fixed microSD present, no removable microSD             |  |  |  |
| 3 quick <b>RED</b> flashes followed by 1s pause | microSD cards present<br>missing or poor GPS            |  |  |  |
| GREEN flash every 4 seconds                     | microSD cards and GPS all<br>OK (may take up to 10 min) |  |  |  |

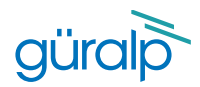

# Güralp Discovery Software

Download Güralp Discovery from:

#### https://guralp.com/sw/download-discovery.shtml

(Please contact support@guralp.com for other operating systems)

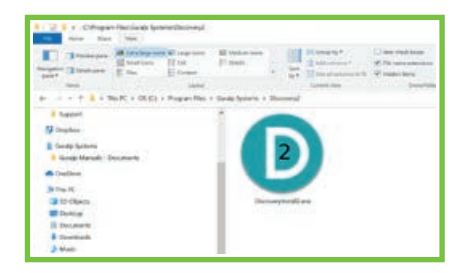

If you see a dialogue from Windows Firewall saying that it has "blocked some features of this app", select one or more networks from the list provided and then click **Mexcen**.

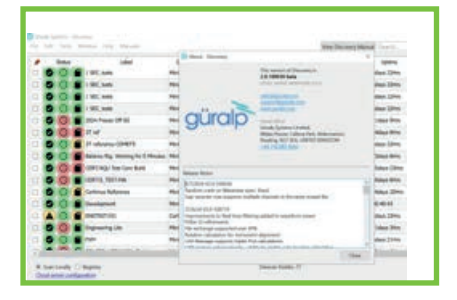

Run the installer that you have downloaded, follow the on-screen instructions to install and then launch Discovery.

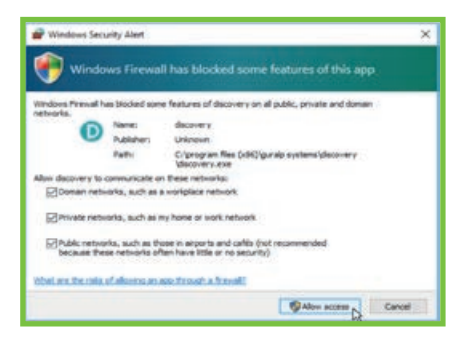

Ensure that your version of Discovery is up to date. To do this, in Discovery, click on the **Help** menu and select **About**. Click on the **Update** button and follow the on-screen instructions.

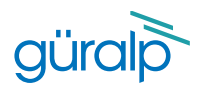

# Connect to the Certimus

Use one of the methods below to find out what the I.P. address of the Certimus is.

#### 1. Discovery software

Run Discovery and click on the Scan Locally button to show the Certimus on the main window. The I.P. address shows under the LAN address column as shown below.

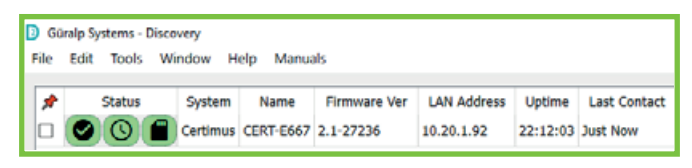

#### 2. LCD touch screen

If your Certimus has an LCD display, in the main menu select Status. The Status page shows information about the Certimus I.P. address as shown below.

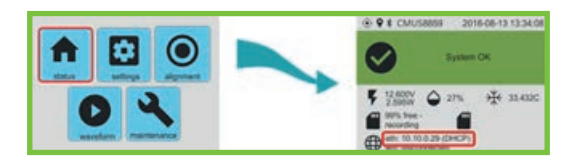

# Configure the Response

With Certimus, you can select the desired long-period corner (Response Period). To configure the Response Period, right-click on the Certimus in Discovery's main window and select View Web Page.

| Model           | Certimus       |
|-----------------|----------------|
|                 |                |
| Response period | 120s 🗸         |
|                 | 1s             |
| Tilt            | +0.26 deg 10s  |
| AccelZ          | 9.714 m/s 120s |

Click on the Setup tab and select View Web Page. Click on the Setup tab and select the desired response (1s, 10s, 120s).

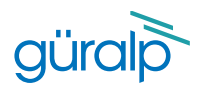

# Configure the Sample Rate

|                 |                   | -M-www                                                      | Mr. www.                                                                                                    |                                    |                                                                                                    | güral UNDERSTANI                    |
|-----------------|-------------------|-------------------------------------------------------------|----------------------------------------------------------------------------------------------------|------------------------------------|----------------------------------------------------------------------------------------------------|-------------------------------------|
|                 |                   |                                                             |                                                                                                    |                                    |                                                                                                    | Certim                              |
|                 | Status 1          | Network Situal                                              | troper bala str                                                                                                | warm Lista Record                  | nt Storage L                                                                                                    | logout Help                         |
|                 |                   |                                                             |                                                                                                    |                                    |                                                                                                    |                                     |
| System type: Ca | Hints   How laber | STREET CROST NO                                             | Data S                                                                                                    | Stream                             | dec: SESE                                                                                                    | 12                                  |
| C 191409 (11.11 | Taria I           | in the second second                                        | Copy to bria Record" will apply tellings<br>from this page to recording configuration<br>of all of the consum. |                                    | "Nandova delault"<br>ci settinga n' any                                                                                                    |                                     |
| Copylelister    | IRCAR             | Copy to Data Re<br>from this page to<br>of all of the sense |                                                                                                    |                                    | Erabled Only *                                                                                                    | Apply configuration for two process |
| - Dealer P      | Disable Fight     |                                                             | Display On Page Senser 1 V Total Samples per 40                                                                |                                    | GEI Throughput (ktips) Undefined                                                                                                    |                                     |
|                 | 1.00              | - 80.                                                       | Channels co                                                                                                    | onfiguration                       |                                                                                                    | Y.                                  |
| Channel         | sist galagees I   | \$el                                                        | a banskom                                                                                                    | SEED ratese - Lifets<br>steid Ve D | e use chech-box tu<br>re default                                                                                                    | RESPonse IIIn - II and able         |
| TVEL20          | 250 Hz            | • Tiereform                                                 | Disabled for this tap -                                                                                        | DGACHET.11                         | .CH2                                                                                                    | RESP Rts 7                          |
| IVELNO          | 260 Hz            | -) Transform                                                | Disabled for this tap ~                                                                                        | DG.46667.11                        | CHI                                                                                                    | RESP No. 12                         |
| IVELED          | 250 10            | -) Tiensforms                                               | Disabled for this tap w                                                                                        | DG.00667.14                        | CHE                                                                                                    | RESP file 12                        |
|                 |                   |                                                             | NUMS accessors                                                                                                 | starter cheresels                  | and the second second se |                                     |
| TAXE20          | 5 Hz              | • Tuendanes                                                 | Disabled for this tap 🛩                                                                                        | DO.0F657. 11                       | .MINZ                                                                                                    | RESP file 17                        |
| 1.4,X2, MID     | 5 Hz              | · Tuenstoims                                                | Disabled for this tap *                                                                                        | DG.esest_tU                        | MININ                                                                                                    | RESP file 42                        |
| 1433.60         | 5 Hz              | w) Transforms                                               | Disabled for this tap 🛩                                                                                        | DG.066657.10                       | INPLE                                                                                                    | RESP. De. 47                        |
|                 |                   |                                                             | Activity                                                                                                    | chargests.                         |                                                                                                    |                                     |
| IVELCO          | 250 Hz            | ✓ Transforms                                                | Disabled for this tap ~                                                                                        | DG.6E657.1J                        | UCCA                                                                                                    | RESP. 199. 15                       |
| 1TMP00          | 5 Hz              | ₩ Tierdforms                                                | Disabled for this tap ¥                                                                                        | DO.0005T. IR                       | L MIKO                                                                                                    | RESP file 78                        |
| ICVEAC          | 5 Hz              | •) (Transforms                                              | Disabled for this top ~                                                                                        | DG.4E447,1J                        | MEO                                                                                                    | BESP Sto 5                          |

The outputs of a Certimus can be streamed and/or saved to the SD cards. Sample rates for both streamed and recorded channels can be configured via the Certimus' web interface, using the Data Stream and Data Record tabs respectively. The three main seismic channels can be found by selecting Sensor1 from the Display On Page drop-down menu.

Note: Each of these tabs has a drop-down menu called Display Streams, located just above the Channels Configuration section. It offers the choice of Enabled Only, Disabled Only and All. If the channels that you wish to configure do not appear in the table below, set this control to All or Disabled Only, configure the desired sample rates for the missing channels and then set this control back to Enabled Only.

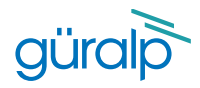

# **View Live Waveform**

| -   | 100 | 148            | anados telo manuel                | Ver Digere   | Manuf     | 1011a  |             |         | Chief States            |
|-----|-----|----------------|-----------------------------------|--------------|-----------|--------|-------------|---------|-------------------------|
|     |     | Status.        | Lafer                             | System       | 140.0     | tend 1 | Present in: | -       | LAS ADDED <sup>14</sup> |
|     | 0   | 0              | 27 reference SDMC75               | Heren        | HORALDS . | 1000   | 21255       | 9848    | 8364.7                  |
| D)  | 0   | 0              | awate                             | Million I    | 109-100   | 3848   | 81004       | 6555    | 15354 M                 |
|     | 0   | Ó.             | antici antici                     | Marinet.     | 10.168    | 246    | 31004       | 688.8   | minare.                 |
|     | 0   | O.             | Selance for Marking for 5 Minutes | Witness      | 100.007   | 8.07   | 3110900     | 4888    | 10360.07                |
|     |     | 0              | CONTINUE That Loss Build          | -            | 108-8152  | 491    | 82-0340     | 8884    | 01.01.0.07              |
| 0   | 0   | O              | Contra restate                    | -            | MALARE.   | 4407   | 8114431     | 0.8.8.4 | 81.910.05               |
|     | 0   | 0              | Contras Reference                 | -            | 100-001   | 1001   | 1.1 12219   | -       | 01.01.0.00              |
|     | 0   | O.             | Coveragement                      | -            | 101101    | 199    | 2122827     | 9365    | 10.00.07                |
|     |     | 0              | Contraction .                     | (atma        |           | 7946   | A1-0400     |         | 10.01.00                |
|     |     | 0              | Expressing Life                   | Minimal Life | MINARCE   | 4958   | A.2 10004   | 4424    | manaw-                  |
|     |     | Ö              | EL SIC I Pre How Pulse            | Minane Life  | 101.478   | 178    | 211400      | 655.0   | 1020.134                |
|     | •   | 0              | ark Solog                         | Names Line   | MR-676    | 174    | 85 10871    | 6528    | -                       |
| • 6 | 1.0 | analy<br>Minat | and a                             | leve         |           |        |             | gi      | iralp                   |

Open the Discovery software and locate your Certimus. Right-click on the Certimus and select Live View then GDI.

The Live View window will open and start streaming all available data from the Certimus. Streams can be added or removed from the viewer using the Channel List panel on the left-hand side.

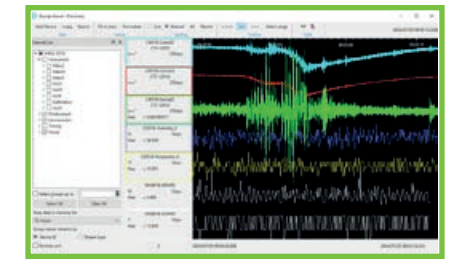

## **Instrument Status**

| have the type between partners in |                   |                                                                                                    |               |                                                                                                    |               | - gürağı araşı<br>Artiser<br>Artiser<br>Artiser                                                                                                    |                            |  |
|-----------------------------------|-------------------|----------------------------------------------------------------------------------------------------|---------------|----------------------------------------------------------------------------------------------------|---------------|----------------------------------------------------------------------------------------------------|----------------------------|--|
| Solar San Artes                   | a that has        | LPETRAL BUILD                                                                                                    | Bysis         | en Status                                                                                                    | 10.00         |                                                                                                    |                            |  |
| tere writer                       | FRUD-RDF<br>Indet | Fail Line                                                                                                    | APRILIA.      | Appropriate Science                                                                                                    | Tables        | No. of Lot of Lot of Lo | Fallinas<br>DS retil       |  |
| Pagetore bengetories              | H.86%             | Fighter April 10                                                                                                    | 8.7%          | int other                                                                                                    | 14.0011       | Name and Property.                                                                                                    | 8.000 V                    |  |
| Spine Int                         | ACCOUNTS BALAN    | late .                                                                                                    | 104.05        | Preise Inno                                                                                                    | States a      | TT into                                                                                                    | calid, 12100<br>Callor 818 |  |
| COM committee                     | Descelut          | and Description                                                                                                    |               | 1000                                                                                                    | N.            | 10.00                                                                                                    | Valle-                     |  |
| ad his lim                        | To Balance        | and and                                                                                                    | 1100          | 1 2150                                                                                                    | 0             | 23                                                                                                    |                            |  |
| Almus                             | 48.8              | Party of Party of Street of Street o | Unitednust    |                                                                                                    | TT I LO       | 123                                                                                                    | SHO Y                      |  |
| CHOICE PHYLological               | Ant Trailed       | Carda admini simany                                                                                                    | Radinged      | and the second                                                                                                    | 2 stof        | 24                                                                                                    | Carlos M                   |  |
| Settlant can                      | 84 Math           | Name of London                                                                                                    | Clark II      | 1 De                                                                                                    | X The         | 100                                                                                                    | and the second             |  |
| and the same                      | Parcello I        | percent like                                                                                                    | CONTRACTOR OF | (ACT) and                                                                                                    | 101040108     | ALC: UNK                                                                                                    | -                          |  |
| Barlar of activity                |                   |                                                                                                    |               | and the second second se |               |                                                                                                    |                            |  |
| the second                        |                   | National States of the International States                                                                                                    | -             | Personal of 15                                                                                                    | 133<br>201640 | bioment I de                                                                                                    | 2009130                    |  |

To view instrument state-of-health information, configure station metadata and network preferences, navigate the Status, Network and Setup tabs of the web interface.

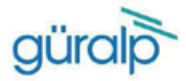

Güralp Systems Limited T +44 1189 819056 Midas House F +44 1189 819943 Calleva Park E sales@guralp.com Midas House Aldermaston Reading RG7 8RA United Kingdom

E accounts@guralp.com E admin@guralp.com E support@guralp.com www.guralp.com

#### Quality Certificate

It is hereby certified that the product identified below has been fully tested and calibrated in accordance with the Güralp Quality Assurance Program.

It is further certified that any product designed and manufactured by Güralp Systems Ltd is carried out in accordance with the applicable Original Manufacturer Approvals.

The Güralp Quality Management System has been assessed and is certified to meet the requirements of ISO 9001:2015 for the design and manufacture of low noise Broadband Seismometers, Accelerometers. Digitisers and associated networking equipment.

All our calibrated reference equipment is certified by an independent test laboratory, and in compliance with the international standard ISO/IEC 17025:2005.

Certificate Serial Number:

Product Serial / BatchNo:

Final Quality Approval:

Date of Issue:

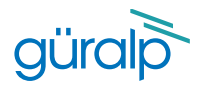

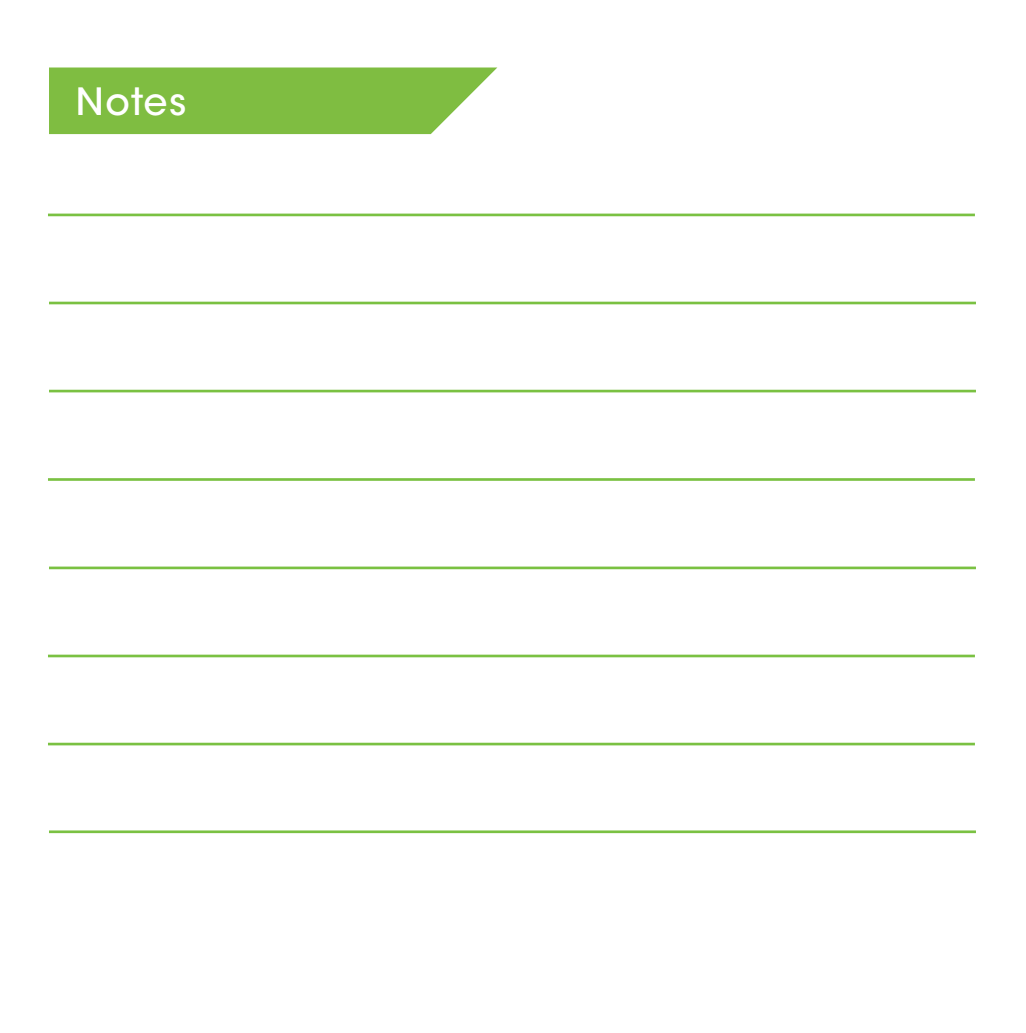

Güralp Systems Limited Midas House Calleva Park Aldermaston Reading RG7 8EA United Kingdom T +44 118 981 9056 F +44 118 981 9943

E sales@guralp.com

MSH-CER-0001 Issue A

www.guralp.com